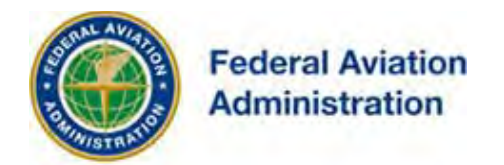

# FEDERAL AVIATION ADMINISTRATION

# OE/AAA®

# **OBSTRUCTION EVALUATION / AIRPORT AIRSPACE ANALYSIS**

# DESK REFERENCE GUIDE

## SUBJECT: Sponsor

\*You are required to have a registered e-filing account

All references to software products remain the protected trademarks of their manufacturers. The instructions in this document may reference Microsoft application(s). This is not meant in any way to express a preference for any particular product since there are many different browsers, programs, and operating systems available to the user. For simplicity only, one brand/product is used in the examples that follow.

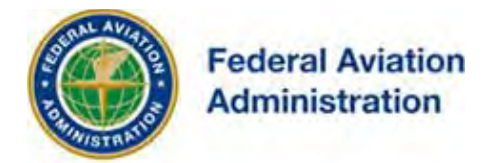

## Sponsor

The sponsor is the owner/operator of the structure you are requesting the FAA to study. This is the name and address that will be reflected on all FAA correspondence generated regarding this site. If you are the owner/operator, please enter your own information to proceed.

### **Add New Sponsor**

<u>Before filing a case, you must have a minimum of one sponsor.</u> As a first time user, you're required to enter a sponsor before you can submit a new case (7460-1 or 7480-1). This is only required for your first account filing, and is optional thereafter. Example: In case other filings have different sponsors.

### Instructions:

1. Select the "Add New Sponsor" link on your portal screen to add a sponsor.

The Add A New Sponsor link is used to open the My Sponsors Page to add a new sponsor.

| Off Airport Construction<br>(includes on Military Airport)                                                                                                    | On Airport Construction<br>(excludes on Military Airport)<br>Please file all Modification of Standards requests at https://airports-gis.faa.go<br>Please file all Wind Turbine/Met Tower (w/WT Farm) as Off Airport       |
|----------------------------------------------------------------------------------------------------|----------------------------------------------------------------------------------------------------|
| My Cases (Off Airport)   Add New Case (Off Airport)<br>Add Multiple Cases (Off Airport)<br>Add Supplemental Notice (7460-2 Form)<br>My Sponsors Add New Sponsor<br>Off Airport Contacts<br>My Circ Comments | My Cases (On Airport)   Add New Case (On Airport)<br>My Sponsors   Add New Sponsor<br>Create New Landing Area Proposal (LAP)   My Landing Area Proposals (LAPs)<br>On Airport Contacts<br>Manage Airport Operations Staff |

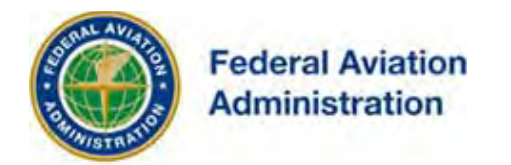

### Example: Add New Sponsor Screen

| <br><ul> <li>The Sponsib<br/>responsib<br/>correspon</li> <li>Please po</li> <li>Required</li> </ul> | sor can be you, your compa<br>le for the construction or al<br>dence from the FAA.<br>pulate the following form to<br>fields indicated with * | any, or your client. The sponsor is the person or business ultimate<br>teration. The sponsor appears as the addressee on all<br>o add or update a Sponsor. |
|----------------------------------------------------------------------------------------------------|----------------------------------------------------------------------------------------------------|----------------------------------------------------------------------------------------------------|
|                                                                                                    | * Sponsor Name:                                                                                                    |                                                                                                    |
|                                                                                                    | * Attention Of:                                                                                                    |                                                                                                    |
|                                                                                                    | * Address:                                                                                                    |                                                                                                    |
|                                                                                                    | Address2:                                                                                                    |                                                                                                    |
|                                                                                                    | * City:                                                                                                    |                                                                                                    |
|                                                                                                    | * State:                                                                                                    | · · · · · · · · · · · · · · · · · · ·                                                                                                    |
|                                                                                                    | -OR-                                                                                                    |                                                                                                    |
|                                                                                                    | * Non-US State:                                                                                                    |                                                                                                    |
|                                                                                                    | * Country:                                                                                                    | United States                                                                                                    |
|                                                                                                    | * Zip / Post Code:                                                                                                    |                                                                                                    |
|                                                                                                    | * Phone:                                                                                                    | ext                                                                                                    |
|                                                                                                    | Fax:                                                                                                    |                                                                                                    |
|                                                                                                    | * Email:                                                                                                    |                                                                                                    |

### Instructions:

- 1. Enter your name in the "attention of" field
- 2. Enter the sponsors address information
- 3. Then, select the [Submit] button
- 4. Return to your portal screen and select the "Add New Case" link to see the 7460-1 form for completion.

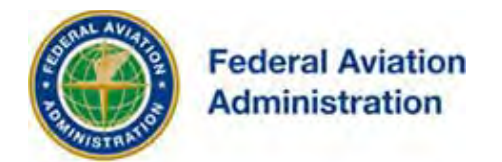

### **View My Sponsors**

- Click the **My Sponsors** link on your Portal Page to move to the **My Sponsors** screen that lists your sponsors.
- Sort the list: sponsor name, attention of, phone, email, city, state, View Off Airport Cases or View On Airport Cases.

### My Sponsors Screen

From the My Sponsors screen, additional sponsors can be added, and existing sponsor profiles can be updated or deleted.

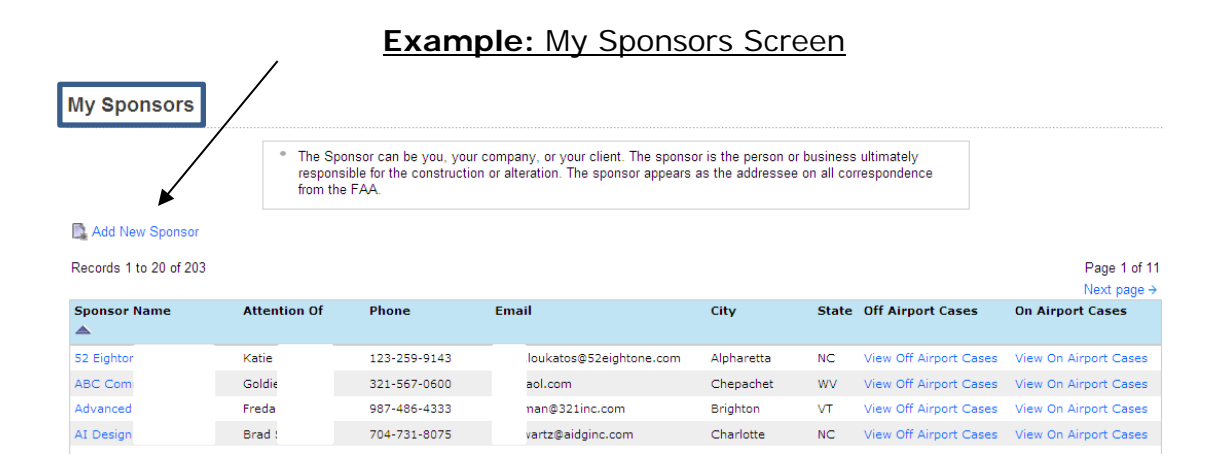

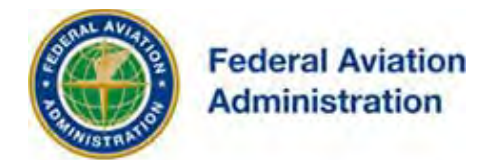

### **Update Sponsor**

Change and update information in your existing sponsor profile(s):

### Instructions:

- 5. Selecting the applicable sponsor from the Sponsor name list
- 6. Change the sponsor data as needed on the update Sponsor screen
- 7. Then, select the **[Submit]** button

#### Example: My Sponsors - Update Sponsor Screen - Update Sponsor Update Sponsor Sponsor - Desk Reference Guide The Sponsor can be you, your company, or your client. The sponsor is the person or business ultimately responsible for the construction or alteration. The sponsor appears as the addressee on all correspondence from the FAA. Please populate the following form to add or update a Sponsor. Required fields indicated with an asterisk<sup>a</sup> Delete this Sponsor \* Sponsor Name: Caithness Beaver Creek, LLC \* Attention Of: Ken Talovich \* Address: 565 5th Avenue Address2: 29th Floor \* City: New York \* State: ~ New York -OR-\* Non-US State: \* Country: United States ~ \* Zip / Post Code: 10017 \* Phone: 212 -921 -9099 ext Fax: 7-7. \* Email: ktalovich@caithnessenergy.com

Submit Cancel

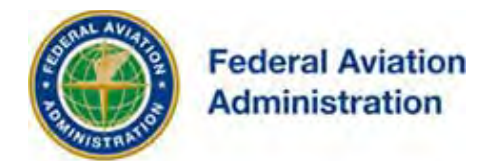

## Delete a Sponsor Profile

### Instructions:

- 1. Select the sponsor name from the list on the My Sponsors screen
- 2. Select the **Delete this Sponsor** link on the Update Sponsor screen
- 3. Select the [Submit] button on the Confirm sponsor Deletion screen

### Example: My Sponsors - Update Sponsor Screen - Delete this Sponsor

Update Sponsor

Sponsor - Desk Reference Guide

| responsib<br>correspor<br>Please po<br>Required f | le for the construction or all<br>idence from the FAA.<br>opulate the following form to<br>fields indicated with an asteri | teration. The sponsor appears as the addressee on all<br>o add or update a Sponsor.<br>isk* |
|---------------------------------------------------|----------------------------------------------------------------------------------------------------|---------------------------------------------------------------------------------------------|
|                                                   |                                                                                                    | Delete this Sponsor                                                                         |
|                                                   | * Sponsor Name:                                                                                                    | Caithness Beaver Creek, LLC                                                                 |
|                                                   | * Attention Of:                                                                                                    | Ken Talovich                                                                                |
|                                                   | * Address:                                                                                                    | 565 5th Avenue                                                                              |
|                                                   | Address2:                                                                                                    | 29th Floor                                                                                  |
|                                                   | * City:                                                                                                    | New York                                                                                    |
|                                                   | * State:                                                                                                    | New York                                                                                    |
|                                                   | -OR-                                                                                                    |                                                                                             |
|                                                   | * Non-US State:                                                                                                    |                                                                                             |
|                                                   | * Country:                                                                                                    | United States                                                                               |
|                                                   | * Zip / Post Code:                                                                                                    | 10017                                                                                       |
|                                                   | * Phone:                                                                                                    | 212 -921 -9099 ext                                                                          |
|                                                   | Fax:                                                                                                    |                                                                                             |
|                                                   | * Email:                                                                                                    | ktalovich@caithnessenergy.com                                                               |

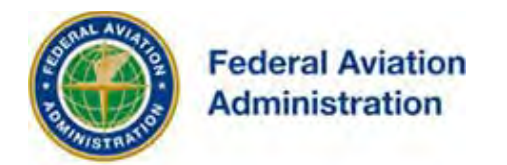

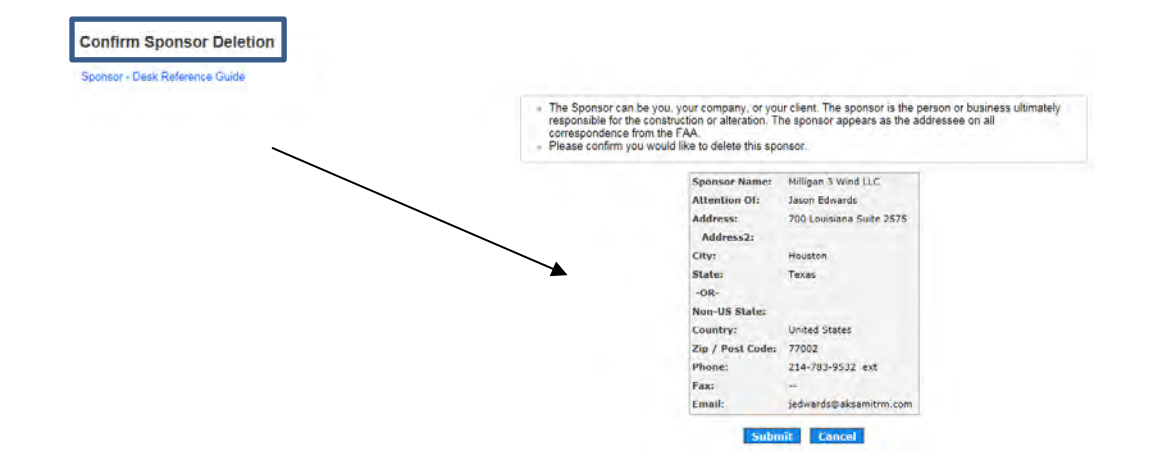

### Example: My Sponsors - Update Sponsor Screen - Confirm Sponsor Deletion

### **Change Sponsors**

Links on the **My Sponsors** screen ("View Off Airport Cases" and "View On Airport Cases") places you on the **My Sponsors Active Cases** screen.

From the My Sponsors Active Cases screen, sponsors can be changed.

### Example: My Sponsors - My Sponsors Active Cases Screen - Change Sponsor Off Airport

| My Sponsors                      | s Active Cases     | ←              |                   |            |               |                 |           |             |
|----------------------------------|--------------------|----------------|-------------------|------------|---------------|-----------------|-----------|-------------|
| Records 1 to 2 of 2              |                    |                |                   |            |               |                 | F         | Page 1 of 1 |
| Update Sponsor                   | Project Name       | Structure Name | ASN               | Status     | Date Accepted | Date Determined | City      | State       |
|                                  | ABCOM-000161335-10 | (Cooper Rd)    | 2025 -ANE-1111-OE | Terminated | 06/17/2025    | 07/11/2025      | Chepachet | RI          |
|                                  | ABCOM-000161441-10 | (Cooper Rd)    | 2025 -ANE-1119-OE | Terminated | 06/18/2025    | 07/27/2025      | Chepachet | RI          |
|                                  |                    |                | Rows per Page     | e: 20 💌    |               |                 |           |             |
| Records 1 2 of 2<br>Change Spons | sors Cancel        |                | Page:             | 1          |               |                 | F         | Page 1 of 1 |

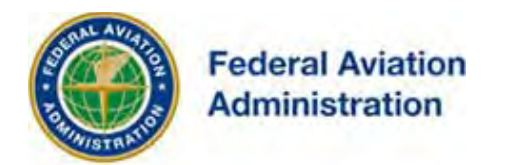

My Changers Active Coose

### Example: My Sponsors - My Sponsors Active Cases Screen - Change Sponsor (On Airport)

| Records 1 to 2 of 2 Update Sponsor | Project Name       | Structure Name | ASN                | Status     | Date Accepted | Date Determined | City      | 'age 1 of<br>State |
|------------------------------------|--------------------|----------------|--------------------|------------|---------------|-----------------|-----------|--------------------|
|                                    | ABCOM-000161335-10 | (Cooper Rd)    | 2025 -ANE-1111-OE  | Terminated | 06/17/2025    | 07/11/2025      | Chepachet | RI                 |
|                                    | ABCOM-000161441-10 | (Cooper Rd)    | 2025 - ANE-1119-OE | Terminated | 06/18/2025    | 07/27/2025      | Chepachet | RI                 |
|                                    |                    |                | Rows per Page      | e: 20 💌    |               |                 |           |                    |

Use the current sponsor to create a new sponsor or choose an existing sponsor from the "change sponsor to" dropdown.

### Example: My Sponsors - Cases For Sponsor Screen - Change Sponsor (Off Airport)

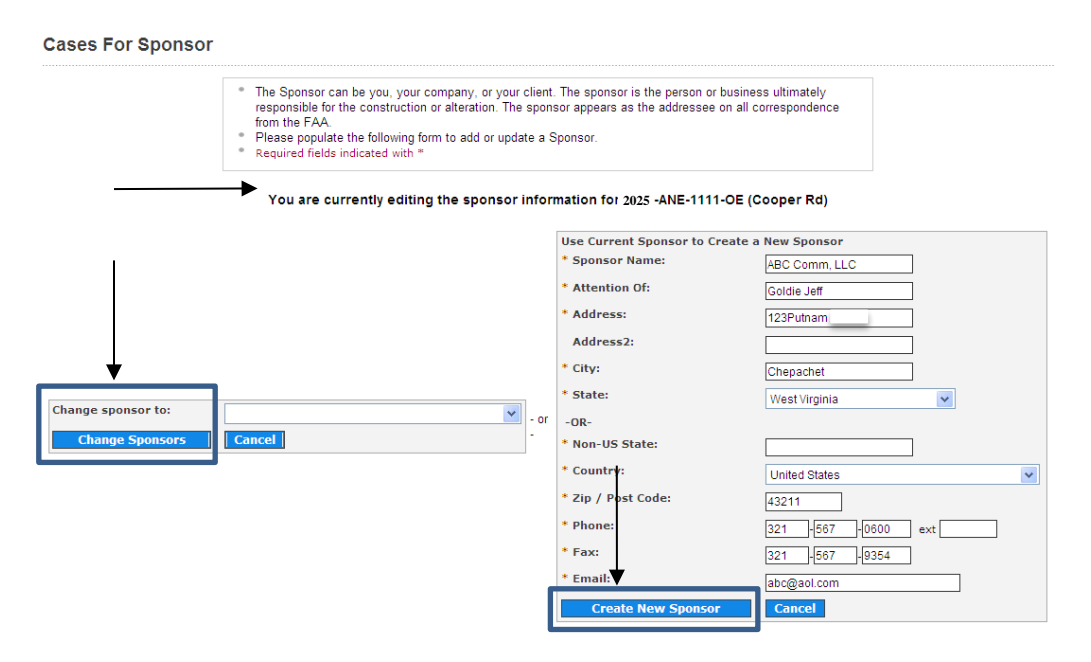

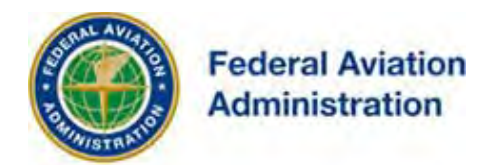

### Example: My Sponsors - Cases For Sponsor Screen - Change Sponsor (On Airport)

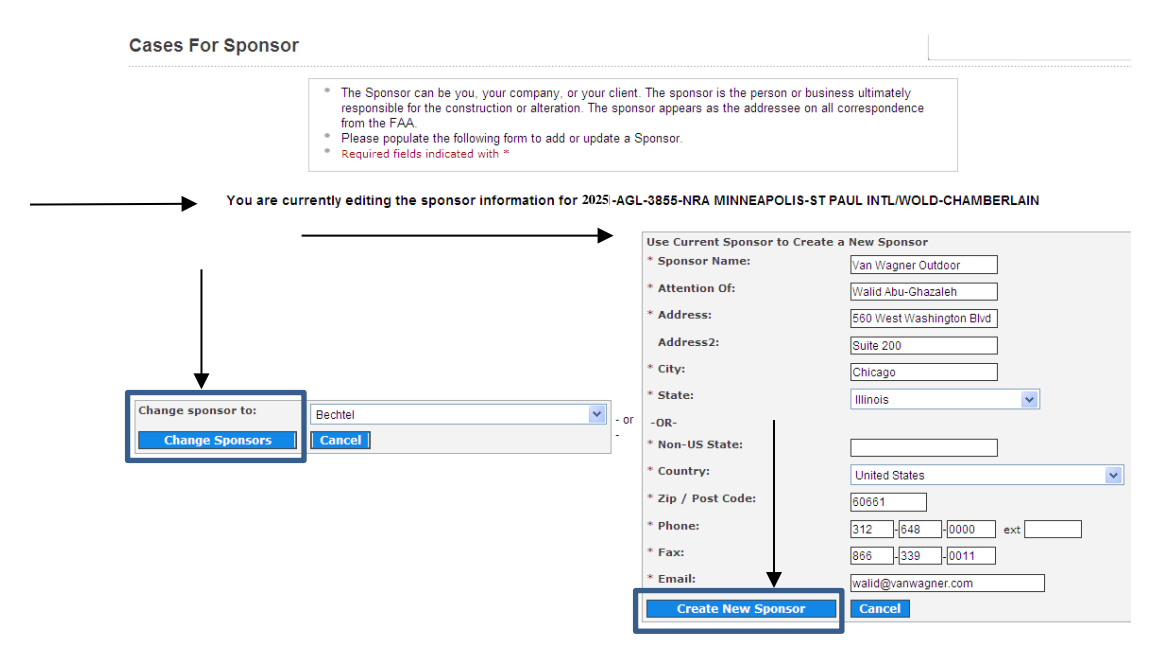

Example: My Sponsors - My Sponsors Active Cases Screen – Change Sponsor (Off Airport)

| <ul> <li>The Sponsor can be y<br/>responsible for the co<br/>from the FAA.</li> </ul> | you, your company, or your client. The sponsor is the person or business ultimately<br>nstruction or alteration. The sponsor appears as the addressee on all correspondence. |
|---------------------------------------------------------------------------------------|----------------------------------------------------------------------------------------------------|
| Please confirm you w                                                                  | ould like to Change this sponsor.                                                                                                    |
|                                                                                       |                                                                                                    |
| Nou are ourrent                                                                       | ly adjiting the spansor information for 2025 ANE 1111 OF (Cooper Bd)                                                                                                    |
| You are current                                                                       | ly editing the sponsor information for 2025 ANE-1111-DE (Cooper Rd)                                                                                                    |
|                                                                                       |                                                                                                    |
|                                                                                       | Change sponsor to: Bechtel                                                                                                    |
|                                                                                       |                                                                                                    |
|                                                                                       | Change Sponsors Cancel                                                                                                    |
|                                                                                       |                                                                                                    |
|                                                                                       | <b>▲</b>                                                                                                    |
|                                                                                       |                                                                                                    |

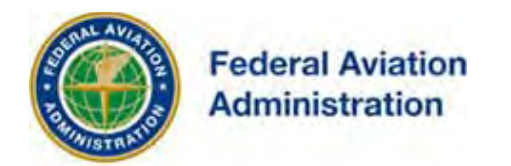

### Example: My Sponsors - Sponsor Change Success Screen - Off Airport

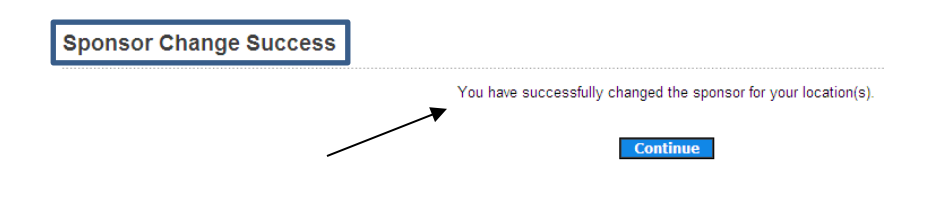

-- ADDITIONALLY --

**My Sponsors Active Cases** screen features are available for currently assigned sponsors.

The following case features are available via the **Project Name** link on the My Sponsors Active Cases screen:

- Project Summary screen
- Link to Details for Case screen
- Show saved map
- Clone the case
- Upload a PDF / Upload a PDF to the Project
- View the (most recent) Latest letter

From the **My Sponsors Active Cases** screen, the following case features are available via the **Structure Name** (Off Airport) or **Airport** (On Airport) link. Details for case)

- View 7460-1 information
- View all letters issued for a case
- View all documents uploaded to a case (e-filed)

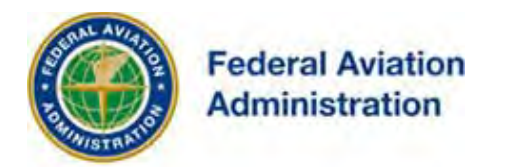

### Example: My Sponsors - My Sponsors Active Cases Screen - Structure Name Off Airport

| My Sponsors         | Active Cases       |                |                    |            |               |                 |           |             |
|---------------------|--------------------|----------------|--------------------|------------|---------------|-----------------|-----------|-------------|
| Records 1 to 2 of 2 |                    |                |                    |            |               |                 |           | Page 1 of 1 |
| Update Sponsor      | Project Name       | Structure Name | ASN                | Status     | Date Accepted | Date Determined | City      | State       |
|                     | ABCOM-000161335-10 | (Cooper Rd)    | 2025 - ANE-1111-OE | Terminated | 06/17/2025    | 06/17/2025      | Chepachet | RI          |
|                     | ABCOM-000161441-10 | (Cooper Rd)    | 2025 -ANE-1119-OE  | Terminated | 06/17/2025    | 06/17/2025      | Chepachet | RI          |

### Example: My Sponsors - My Sponsors Active Cases Screen - Airport On Airport

| My Sponsors                           | Active Cases      |                     |                    |            |               |                 |             |                     |
|---------------------------------------|-------------------|---------------------|--------------------|------------|---------------|-----------------|-------------|---------------------|
| Records 1 to 5 of 5<br>Update Sponsor | Project Name      | Airport             | ASN                | Status     | Date Accepted | Date Determined | P           | age 1 of 1<br>State |
|                                       | Van -147891550-11 | MINNEAPOLIS-ST PAUL | 2025 -AGL-3855-NRA | Determined | 06/10/2025    | 06/27/2025      | MINNEAPOLIS | MN                  |
|                                       | Van -147891550-11 | MINNEAPOLIS-ST PAUL | 2025-AGL-3854-NRA  | Determined | 06/10/2025    | 06/27/2025      | MINNEAPOLIS | MN                  |